# ScotEID Library How to record an animal moving off your holding

Record Off movement, Private sale move, Show move., bull hire.

Written By: Debbie Dow

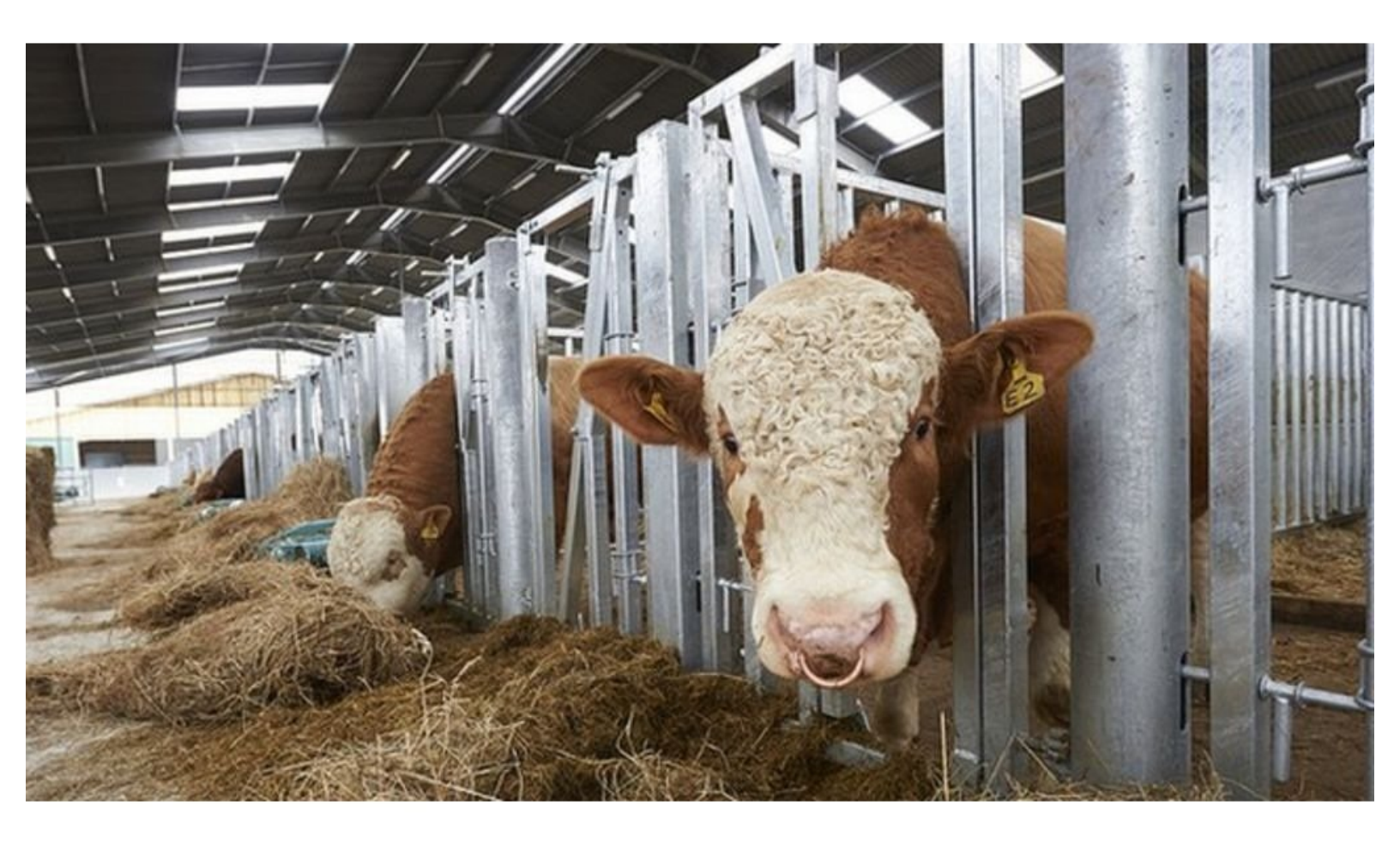

#### Step 1 — Where to find 'Record Off movement'

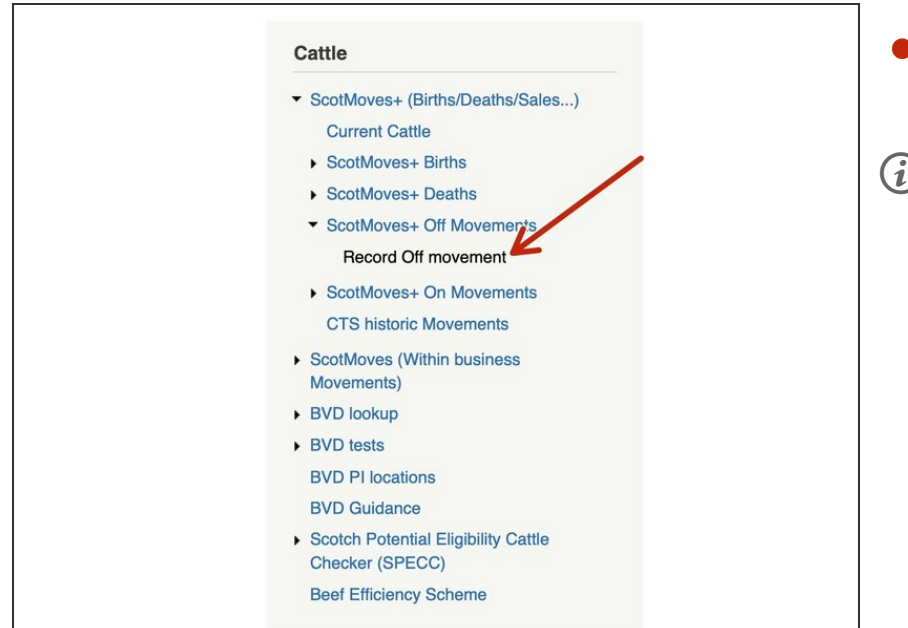

- On the left hand menu under ScotMoves+ Off Movements.
- You can use the quick link box on your ScotMoves+ home page.

#### Step 2 — Entering the departure date

| 1. E | Enter departure da                                                                                                    | ate & dest                                                                                            | ination C                                                                                      | PH                                                   |                                                                                   |                                                                                                    |           | -      | necola oli movement                       |                                                                                     |                                         |                                           |                                       |                                           |                                       |                          |                                         |                                                           |
|------|----------------------------------------------------------------------------------------------------|----------------------------------------------------------------------------------------------------|------------------------------------------------------------------------------------------------|------------------------------------------------------|-----------------------------------------------------------------------------------|----------------------------------------------------------------------------------------------------|-----------|--------|-------------------------------------------|-------------------------------------------------------------------------------------|-----------------------------------------|-------------------------------------------|---------------------------------------|-------------------------------------------|---------------------------------------|--------------------------|-----------------------------------------|-----------------------------------------------------------|
| Depa | arture date                                                                                                    |                                                                                                    | 4                                                                                              | -                                                    |                                                                                   |                                                                                                    |           |        | 1. Enter departure date & destination CPH |                                                                                     |                                         |                                           |                                       |                                           |                                       |                          |                                         |                                                           |
| Dest | tination CPH                                                                                                    |                                                                                                    |                                                                                                |                                                      |                                                                                   |                                                                                                    |           |        | Dens                                      | urtura data                                                                         |                                         |                                           |                                       |                                           |                                       |                          |                                         |                                                           |
| User | reference                                                                                                    |                                                                                                    | 0                                                                                              | ptional                                              |                                                                                   |                                                                                                    |           |        | Departure date                            |                                                                                     |                                         |                                           |                                       |                                           |                                       |                          |                                         |                                                           |
|      |                                                                                                    |                                                                                                    |                                                                                                |                                                      |                                                                                   |                                                                                                    |           |        | Dest                                      | ination CPH                                                                         | ۵                                       |                                           | Octo                                  | ber 2                                     | 021                                   |                          | Ð                                       |                                                           |
| 2. E | Enter or select cat                                                                                                    | tle from li                                                                                           | st                                                                                             |                                                      |                                                                                   |                                                                                                    |           | _      | User                                      | reference                                                                           | Su                                      | Мо                                        | Tu                                    | We                                        | Th                                    | Fr                       | Sa                                      |                                                           |
|      |                                                                                                    |                                                                                                    |                                                                                                |                                                      |                                                                                   |                                                                                                    |           |        |                                           |                                                                                     |                                         |                                           |                                       |                                           |                                       | 1                        | 2                                       |                                                           |
|      |                                                                                                    | Entor 2 or 4 d                                                                                        | aits to filter a                                                                               | nimale                                               | or coon n                                                                         | accond                                                                                                    |           |        |                                           |                                                                                     |                                         |                                           |                                       |                                           |                                       | T                        | 4                                       |                                                           |
|      | 1                                                                                                    | Enter 5 01 4 ul                                                                                       | gito to miler e                                                                                | annuo,                                               | or scarr p                                                                        | assport                                                                                                    |           |        |                                           | ntes es coloct                                                                      |                                         |                                           |                                       |                                           |                                       |                          |                                         |                                                           |
| Catt | le select                                                                                                    | Enter 5 of 4 di                                                                                       | gito to inter e                                                                                | annaio,                                              | or scarr p                                                                        | assport                                                                                                    |           |        | 2. E                                      | nter or select of                                                                   | 3                                       | 4                                         | 5                                     | 6                                         | 7                                     | 8                        | 9                                       |                                                           |
| Catt | le select                                                                                                    | DOB                                                                                                   | Brought in                                                                                     | Breed                                                | Sex                                                                               | Dam                                                                                                    | Move date |        | 2. E                                      | nter or select of                                                                   | <b>3</b>                                | 4                                         | 5<br>12                               | 6<br>13                                   | 7<br>14                               | 8<br>15                  | 9<br>16                                 |                                                           |
| Catt | Ie select<br>Animal ID *<br>UK501489 6 00212 (1)                                                                                                    | DOB<br>14/05/2020                                                                                     | Brought in 25/11/2020                                                                          | Breed<br>AAX                                         | Sex<br>Female Uk                                                                  | Dam<br>K501489 1 00158 ()                                                                                                    | Move date | e      | 2. E                                      | nter or select o                                                                    | 3<br>10                                 | 4<br>11<br>18                             | 5<br>12<br>19                         | 6<br>13<br>20                             | 7<br>14<br>21                         | 8<br>15<br>22            | 9<br>16<br>23                           | n passport                                                |
| Catt | le select<br>Animal ID *<br>UK501489 6 00212 ()<br>UK501489 1 00214 ()                                                                                                    | DOB<br>14/05/2020<br>18/05/2020                                                                       | Brought in 25/11/2020 25/11/2020                                                               | Breed<br>AAX I                                       | Sex<br>Female UK<br>Female UK                                                     | Dam<br>K501489 1 00158 ()<br>K501489 4 00070 ()                                                                                                 | Move date | e<br>e | 2. E                                      | nter or select o                                                                    | 3<br>10<br>17                           | 4<br>11<br>18                             | 5<br>12<br>19                         | 6<br>13<br>20                             | 7<br>14<br>21                         | 8<br>15<br>22            | 9<br>16<br>23                           | n passport                                                |
|      | le select<br>Animal ID *<br>UK501489 6 00212 ()<br>UK501489 1 00214 ()<br>UK501619 7 00039 ()                                                                                      | DOB<br>14/05/2020<br>18/05/2020<br>26/02/2020                                                         | Brought in<br>25/11/2020<br>25/11/2020                                                         | Breed<br>AAX I<br>AAX I<br>AAX I                     | Sex<br>Female UK<br>Female UK                                                     | Dam<br>K501489 1 00158 0<br>K501489 4 00070 0<br>K501619 3 00035 0                                                                              | Move date | 6      | 2. E                                      | nter or select (                                                                    | 3<br>10<br>17<br>24                     | 4<br>11<br>18<br>25                       | 5<br>12<br>19<br>26                   | 6<br>13<br>20<br>27                       | 7<br>14<br>21<br>28                   | 8<br>15<br>22<br>29      | 9<br>16<br>23<br>30                     | n passport                                                |
|      | le select<br>Animal ID *<br>UK501489 6 00212 ()<br>UK501489 1 00214 ()<br>UK501619 7 00039 ()<br>UK501619 2 00041 ()                                                               | DOB<br>14/05/2020<br>18/05/2020<br>26/02/2020<br>10/03/2020                                           | Brought in<br>25/11/2020<br>25/11/2020<br>25/11/2020<br>25/11/2020                             | Breed<br>AAX I<br>AAX I<br>AAX I                     | Sex<br>Female Uk<br>Female Uk<br>Female Uk                                        | Dam<br>K501489 1 00158 3<br>K501489 4 00070 3<br>K501619 3 00035 3<br>K501619 4 00022 3                                                         | Move date |        | -2. E                                     | nter or select (<br>e select<br>Animal ID *                                         | 3<br>10<br>17<br>24<br>31               | 4<br>11<br>18<br>25                       | 5<br>12<br>19<br>26                   | 6<br>13<br>20<br>27                       | 7<br>14<br>21<br>28                   | 8<br>15<br>22<br>29      | 9<br>16<br>23<br>30                     | n passport<br>Dam                                         |
|      | le select<br>Animal ID *<br>UK501489 6 00212 (I)<br>UK501489 1 00214 (I)<br>UK501619 7 00039 (I)<br>UK501619 2 00041 (I)<br>UK503016 2 00049 (I)                                   | DOB<br>14/05/2020<br>18/05/2020<br>26/02/2020<br>10/03/2020<br>08/06/2020                             | Brought in<br>25/11/2020<br>25/11/2020<br>25/11/2020<br>25/11/2020<br>25/11/2020               | Breed<br>AAX I<br>AAX I<br>AAX I<br>LIMX I<br>SMX I  | Sex<br>Female UK<br>Female UK<br>Female UK<br>Female UK<br>Male UK                | Dam           K501489 1 00158 0           K501489 4 00070 0           K501619 3 00035 0           K501619 4 00022 0           K503005 4 00057 0 | Move date |        | 2. E                                      | e select<br>Animal ID =<br>UK501489 6 00212                                         | 3<br>10<br>17<br>24<br>31               | 4<br>11<br>18<br>25<br>4/05/20            | 5<br>12<br>19<br>26<br>20 25          | 6<br>13<br>20<br>27                       | 7<br>14<br>21<br>28<br>20 A           | 8<br>15<br>22<br>29      | 9<br>16<br>23<br>30<br>Female           | n passport<br>Dam<br>UK501489 1 00                        |
|      | le select<br>Animal ID *<br>UKS01489 6 00212 ①<br>UKS01489 1 00214 ①<br>UKS01619 7 00039 ①<br>UKS01619 2 00041 ①<br>UKS01616 2 00049 ①<br>UKS021607 3 00574 ②                      | DOB<br>14/05/2020<br>18/05/2020<br>26/02/2020<br>08/06/2020<br>20/03/2020                             | Brought in<br>25/11/2020<br>25/11/2020<br>25/11/2020<br>25/11/2020<br>25/11/2020<br>06/11/2020 | Breed<br>AAX I<br>AAX I<br>AAX I<br>LIMX I<br>SMX I  | Sex<br>Female UK<br>Female UK<br>Female UK<br>Female UK<br>Male UK<br>Female UK   | Dam<br>K501489 1 00158 0<br>K501489 4 00070 0<br>K501619 3 00035 0<br>K501619 4 00022 0<br>K503005 4 00027 0<br>K521807 6 00521 0               | Move date |        | 2. E                                      | nter or select (<br>e select<br>Animal ID *<br>UK501489 6 00212<br>UK501489 1 00214 | 3<br>10<br>17<br>24<br>31<br>0 1<br>6 1 | 4<br>11<br>18<br>25<br>4/05/20            | 5<br>12<br>19<br>26<br>20 25          | 6<br>13<br>20<br>27<br>5/11/20            | 7<br>14<br>21<br>28<br>20 AA          | 8<br>15<br>22<br>29      | 9<br>16<br>23<br>30<br>Female           | n passport<br>Dam<br>UK501489 1 00 <sup>-</sup>           |
|      | Is select<br>Animal ID *<br>UK501489 6 00212 0<br>UK501489 1 00214 0<br>UK501619 7 00039 0<br>UK501619 2 00041 0<br>UK501612 2 00041 0<br>UK521807 3 00574 0<br>UK521817 4 00574 0 | DOB<br>14/05/2020<br>18/05/2020<br>26/02/2020<br>10/03/2020<br>08/06/2020<br>20/03/2020<br>15/04/2020 | Brought in<br>25/11/2020<br>25/11/2020<br>25/11/2020<br>25/11/2020<br>06/11/2020<br>06/11/2020 | Breed<br>AAX I<br>AAX I<br>AAX I<br>LIMX I<br>LIMX I | Sex<br>Female UK<br>Female UK<br>Female UK<br>Female UK<br>Female UK<br>Female UK | Dam<br>K501489 1 00158 3<br>K501619 4 00070 3<br>K501619 4 00022 3<br>K50305 4 00057 3<br>K521807 6 00521 3<br>K540251 2 00256 3                | Move date |        |                                           | e select<br>Animal ID *<br>UK501489 6 00212<br>UK501489 1 00214                     | 3<br>10<br>17<br>24<br>31<br>0 1<br>0 1 | 4<br>11<br>18<br>25<br>4/05/20<br>8/05/20 | 5<br>12<br>19<br>26<br>20 25<br>20 25 | 6<br>13<br>20<br>27<br>5/11/20<br>5/11/20 | 7<br>14<br>21<br>28<br>20 A4<br>20 A4 | 8<br>15<br>22<br>29<br>X | 9<br>16<br>23<br>30<br>Female<br>Female | n passport<br>Dam<br>9 UK501489 1 000<br>9 UK501489 4 000 |

- Click on the box and a pop up calender appears.
- Select the date the animals moved off your holding.

#### Step 3 — Enter the Destination CPH

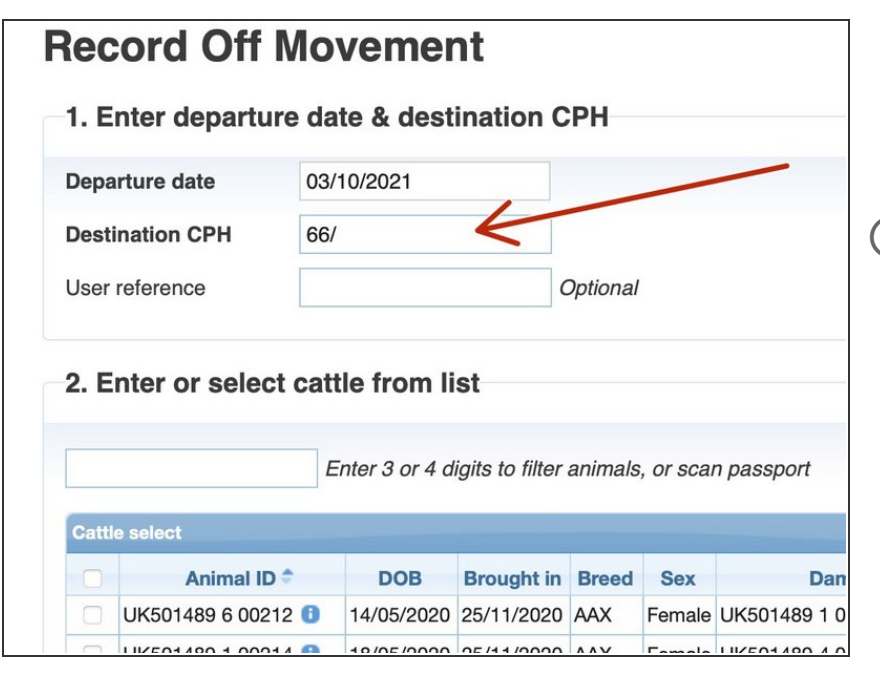

- Start typing and a list of CPHs appears and you can select where the animals have gone to.
- *i* If you don't have a note of the CPH, please contact the buyer, or the show ground or the bull hire agency.

## Step 4 — Entering a User Reference is optional

|                   | wovement    |   |
|-------------------|-------------|---|
| ScotEID admin     |             |   |
| Notification Date | 03/10/2021  |   |
| Departure date    | 02/10/2021  | / |
|                   | 66/111/2222 |   |
| Destination CPH   |             |   |

- You can enter a user reference for your own record of the OFF movement.
- (i) In this example, I've noted it was a private sale and the date of the sale.

#### Step 5 — Selecting the animals moving off the holding

| 574         |                                   | Enter 3 or 4 digits to filter animals, or scan passport |            |       |        |                    |   |  |  |
|-------------|-----------------------------------|---------------------------------------------------------|------------|-------|--------|--------------------|---|--|--|
| UK5<br>(1y! | 21817400 <u>574</u> LIMX I<br>5m) | emale                                                   |            |       |        |                    |   |  |  |
| UK5         | 21807300 <b>574</b> LIMX Fer      | nale (1y6m)                                             | Brought in | Breed | Sex    | Dam                | N |  |  |
|             | UK501489 6 00212 🕕                | 14/05/2020                                              | 25/11/2020 | AAX   | Female | UK501489 1 00158 🕕 |   |  |  |
|             | UK501489 1 00214 🕕                | 18/05/2020                                              | 25/11/2020 | AAX   | Female | UK501489 4 00070 🕕 |   |  |  |
|             | UK501619 7 00039 🕕                | 26/02/2020                                              | 25/11/2020 | AAX   | Female | UK501619 3 00035 🕕 |   |  |  |
|             | UK501619 2 00041 🕕                | 10/03/2020                                              | 25/11/2020 | LIMX  | Female | UK501619 4 00022 🕕 |   |  |  |
|             | UK503016 2 00049 🕕                | 08/06/2020                                              | 25/11/2020 | SMX   | Male   | UK503005 4 00057 🕕 |   |  |  |
|             | UK521807 3 00574 🕕                | 20/03/2020                                              | 06/11/2020 | LIMX  | Female | UK521807 6 00521 🕕 |   |  |  |
|             | UK521817 4 00574 🕕                | 15/04/2020                                              | 06/11/2020 | LIMX  | Female | UK540251 2 00256 🕕 |   |  |  |
|             | UK522031 4 06931 🕕                | 14/07/2020                                              | 15/01/2021 | SMX   | Female | UK522031 1 03288 🕕 |   |  |  |
|             | UK522031 3 06937 🚺                | 21/07/2020                                              | 15/01/2021 | LIMX  | Female | UK522031 3 05824 🕕 |   |  |  |
|             | UK522031 1 06963 🕕                | 20/08/2020                                              | 15/01/2021 | LIMX  | Female | UK521563 5 03217 🕕 |   |  |  |
|             | UK523144 3 00532 🕕                | 31/10/2011                                              | 17/08/2012 | AAX   | Female | UK562041 3 00689 🕕 |   |  |  |
|             | UK541108 3 00375 🕕                | 09/04/2020                                              | 06/11/2020 | LIMX  | Female | UK540716 6 01281 🕕 |   |  |  |

- All the animals on your holding are presented in Section 2 of Record Off movement.
- You can search for an animal using the last 4 digits and those matching the search appear in the dropdown for you to select.
- Or you can tick the boxes on the left of the animal of those you wish to move.

## Step 6 — Check the animals you have selected

| 2503204253 , UK58250330425 |                                           | eck the list before su | 3. Please chec      |
|----------------------------|-------------------------------------------|------------------------|---------------------|
|                            | K582503404248 , UK582503704251 , UK582503 | l: UK582503204281 , U  | 5 cattle sel, cted: |
|                            |                                           | ovement                | 4. Submit mov       |
|                            |                                           |                        | Submit              |
|                            |                                           |                        |                     |
|                            |                                           |                        |                     |

 The number of animals selected and their IDs appears in Section 3 on the page.

# Please check you have the correct animal IDs

You have 3 days to report movements off your holding. If you exceed this reporting the limit, a late notification is recorded against your holding.

#### Step 7 — Submitting the Off movements

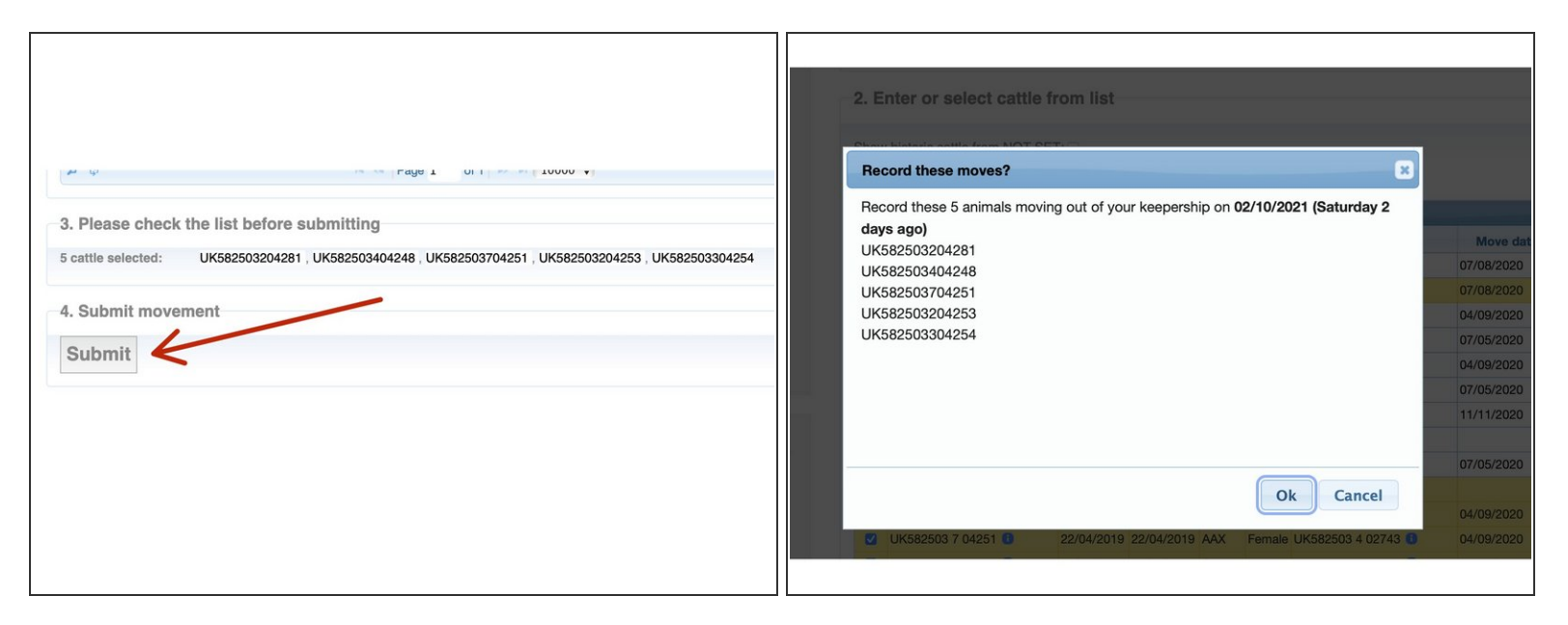

- When you are happy with your selection, click the Submit button.
- You are then asked to confirm. You have the option to Ok or cancel. Ok to confirm. Cancel takes you back to change your selection or the date.

#### Step 8 — Off movements processed successfully

| ScotMove                            | ScotMoves+ Home   |                                     |  |         | Moves                                                  | + Off I                                                                 | Nover                                           | nent                                 | S                                |                                                                |                                                          |     |
|-------------------------------------|-------------------|-------------------------------------|--|---------|--------------------------------------------------------|-------------------------------------------------------------------------|-------------------------------------------------|--------------------------------------|----------------------------------|----------------------------------------------------------------|----------------------------------------------------------|-----|
| ✓ 5 off move(s)                     | successf          | ully recorded                       |  | Movemen | rements Head Count Departure I                         |                                                                         |                                                 |                                      |                                  | эн м                                                           |                                                          |     |
| Business<br>89/099/9898             |                   |                                     |  | -       | 5<br>5 cattle from<br>Anir<br>UK582503 4<br>UK582503 7 | 02/10/2021<br>n 82/495/0004 t<br>nal ID +<br>4 04248 (1)<br>7 04251 (1) | o 66/076/000<br>DOB<br>17/04/2019<br>22/04/2019 | 5 arrived<br>Sex<br>Female<br>Female | on 02/10/<br>Breed<br>SAX<br>AAX | 2<br>2021<br>UK582503 6 01597 1<br>UK582503 4 02743 1          | Sire ID<br>UK541069 5 00572 (<br>UK546977 1 00505 (      | off |
| Total cattle:<br>Females:<br>Males: | 775<br>551<br>224 | Holding address:<br>Keeper address: |  |         | UK582503 2<br>UK582503 2<br>UK582503 2<br>¢ •          | 2 04253 3<br>3 04254 3<br>2 04281 3                                     | 22/04/2019<br>24/04/2019<br>28/08/2019          | Female<br>Female<br>Female           | SAX<br>SAX<br>SAX                | UK582503 5 03549 1<br>UK582503 1 03104 1<br>UK582501 4 01087 1 | UK562060 3 01063<br>UK562060 4 00707<br>UK918433 0 04161 | 0   |
| malooi                              | Ann Ann - F       | Ι                                   |  |         |                                                        |                                                                         |                                                 |                                      |                                  |                                                                |                                                          |     |

- Confirmation that the Off movements have processed successfully appears in banner at the top of the ScotMoves+ home page.
- You can view the Off movements you have recorded in the 'View Off movements' table.
- The totals on your home page change to reflect the Off movements.
- The 'Recent Activity' is updated to reflect the OFF movements.

If you require further assistance, please contact ScotEID on 01466 794323.